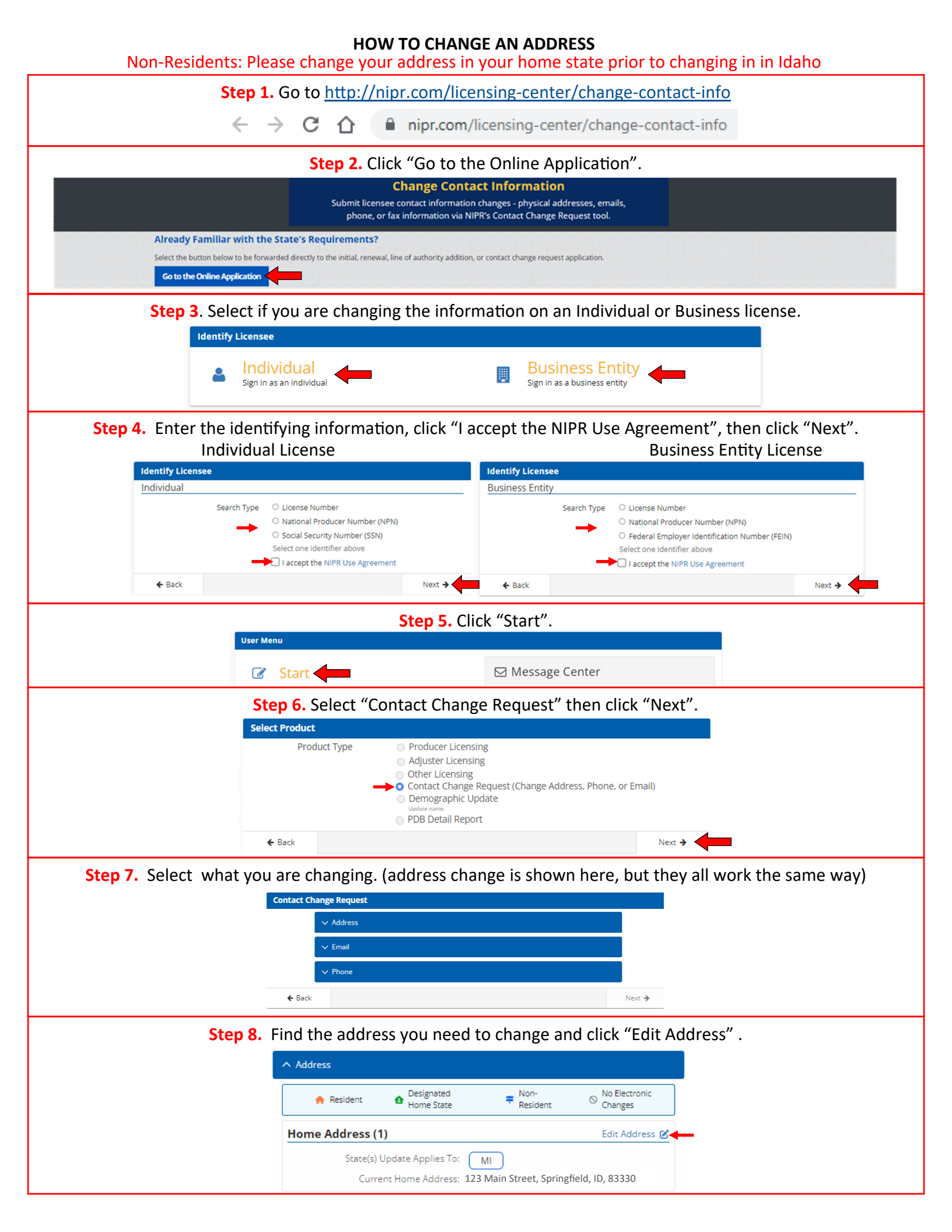

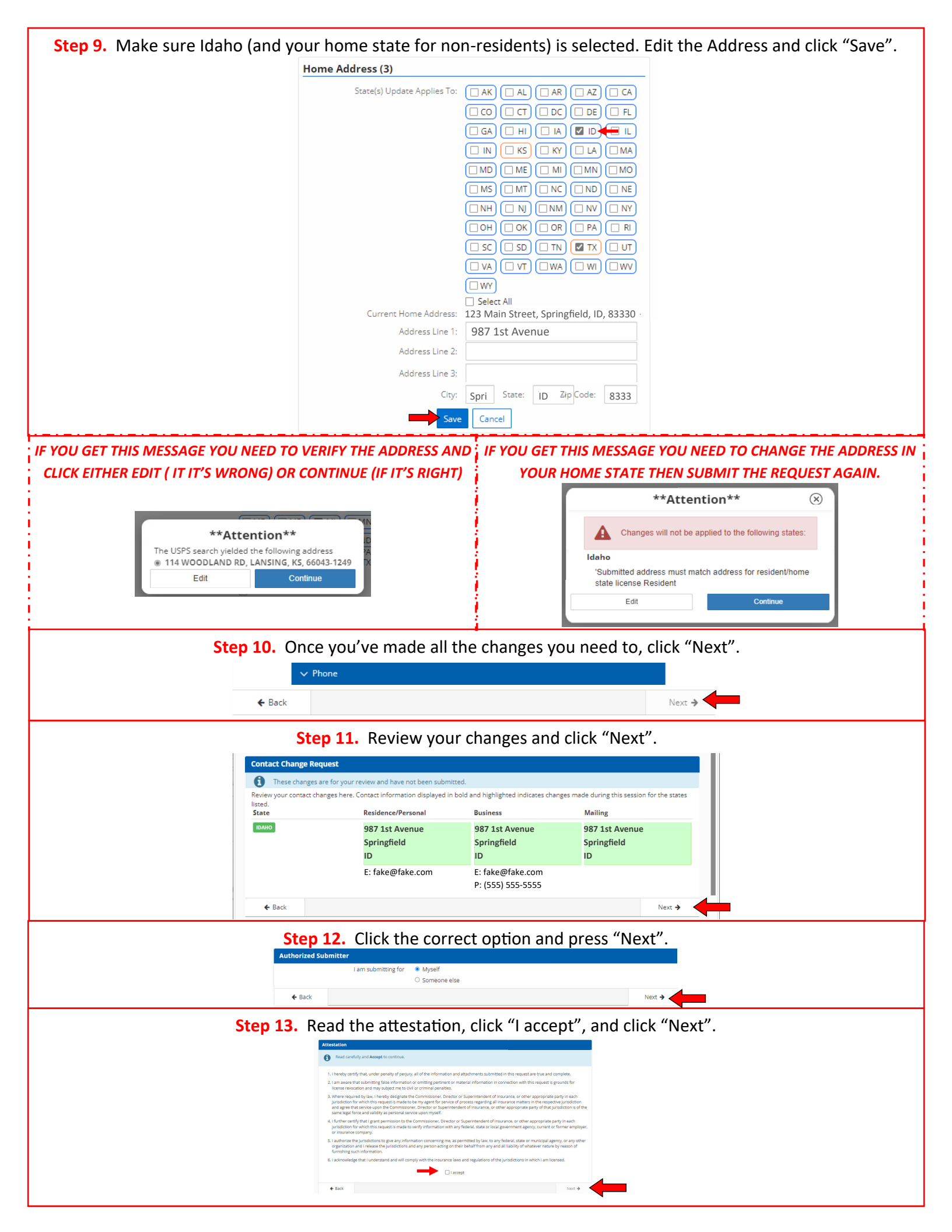

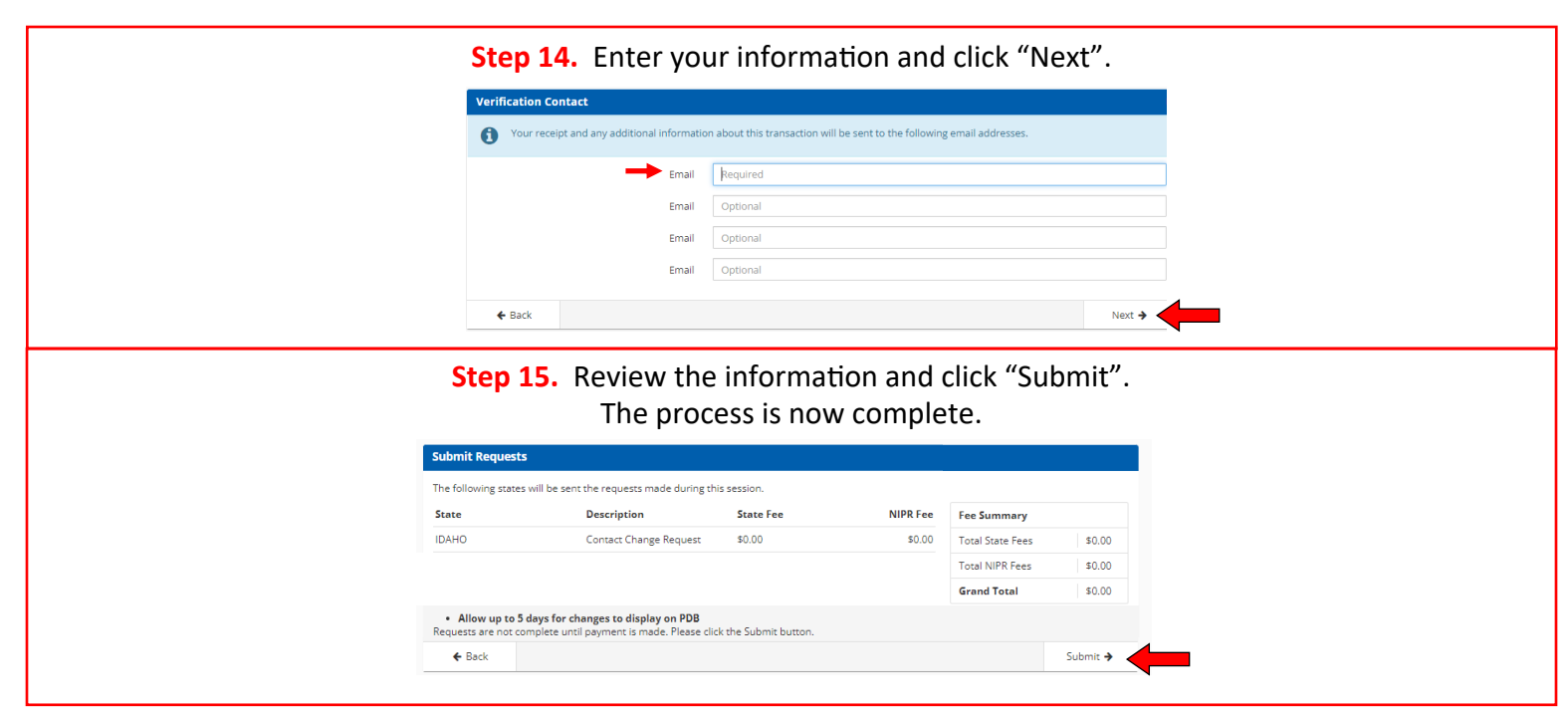

If you have questions please contact the Department at agent@doi.Idaho.gov